# 申請開始前に、以下のものを準備しましょう。

- ・パスポート
- ・コロナワクチン接種状況の詳細
- ・航空券情報

### 以下のウェブサイトから申請開始

<u>https://covid19.homeaffairs.gov.au/australia-travel-declaration</u> 画面を下へスクロールしていき、以下のところから申請開始。

can show (either electronically or printed) before you board your flight and on arrival in Australia.

Your email will have either a:

- green response (with a tick), if you do not need to quarantine on arrival. This is based on your
  declaration that you are travelling to Australia from a country in Australia's safe travel zone
- · blue response (with an hourglass), if you need to quarantine on arrival
- red response (with a cross), your airline will decide if you can travel. If you are allowed to travel to Australia, you will need to quarantine on arrival.

Even if you have received the COVID-19 vaccine you must undergo 14 days of mandatory quarantine on arrival. This is to minimise the risk to the community from the introduction and spread of COVID-19.

Air traveilers should check the arrangements in both their place of arrival and place of final destination, as <u>quarantine requirements</u> are different in each Australian state and territory.

Click here to complete an Australia Travel Declaration

# Safe travel zones

A safe travel zone is an agreement with another country to travel to Australia quarantine-free, provided a traveller has not been in a COVID-19 outbreak location in the last 14 days. Currently Australia has a safe travel zone agreement with:

<u>New Zealand</u>.

MAKE A NEW DECLARATION をクリック

# **Australia Travel Declaration**

The Australia Travel Declaration collects your contact details in Australia, flight details, quarantine requirements and your health status. This information helps the Australian Government manage contact tracing and quarantine planning to ensure the health and safety of the Australian community.

MAKE A NEW DECLARATION

VIEW EXISTING DECLARATIONS

<u>Learn more</u>

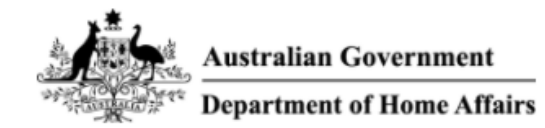

# Sign in with your email address

| Email Address                                          |                      |
|--------------------------------------------------------|----------------------|
| Password                                               |                      |
| Forgot your password?                                  |                      |
| Sign in                                                |                      |
| Don't have an account? Sign up now                     | <b>6</b> 11 <b>6</b> |
| <u> こメールを入力してから、「Send Vernication code」を</u><br>Cancel | <u>//////</u>        |
| Australian Government<br>Department of Home Affairs    |                      |

| is information is | required.              |
|-------------------|------------------------|
| Email Address     |                        |
|                   |                        |
| -                 | Send verification code |
|                   |                        |
| New Password      |                        |
|                   |                        |
| Confirm New P     | assword                |
|                   |                        |
|                   |                        |

Create

🔇 Cancel

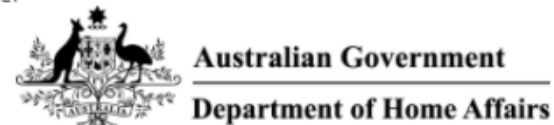

Verification code has been sent to your inbox. Please copy it to the input box below.

| • | Verification Code    |               |  |
|---|----------------------|---------------|--|
| 1 | Verify code          | Send new code |  |
|   | New Password         |               |  |
|   | Confirm New Password |               |  |
|   | Display Name         |               |  |

# パスワードと自分の名前を入力して Create へ

| Cancel                                 | Austr                | alian Governmen       | t     |
|----------------------------------------|----------------------|-----------------------|-------|
| 1999 1999 1999 1999 1999 1999 1999 199 | Depar                | tment of Home Af      | fairs |
| E-m                                    | ail address verified | d. You can now contin | iue.  |
| daichi.fi                              | ijisawa1115@gma      | il.com                |       |
|                                        |                      |                       |       |
|                                        | Chang                | je e-mail             |       |
|                                        |                      |                       |       |
| New Pa                                 | ssword               |                       |       |
|                                        |                      |                       |       |
| Confirm                                | New Password         |                       |       |
|                                        |                      |                       |       |
| Display                                | Name                 |                       |       |
|                                        |                      |                       |       |
|                                        |                      |                       |       |
|                                        | Cı                   | reate                 |       |

<u>再度、「Send verification code」をクリック。</u> 自分のメールを確認して、届いているコードを入力して Continue

| 🗶 Car | Australian Government<br>Department of Home Affairs  |
|-------|------------------------------------------------------|
|       | Verification is necessary. Please click Send button. |
| Em    | nail Address                                         |
|       |                                                      |
|       | Send verification code                               |
|       |                                                      |
|       | Continue                                             |

### こんな画面が出ていれば OK です。下の Continue で次へ進みましょう。

#### <u>< Back to Home</u> / Make a new declaration

### Completing your Australia Travel Declaration

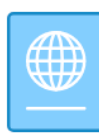

You will need your passport, flight details, vaccination information and contact details. Please ensure you complete your declaration at least 72 hours (but not earlier than 7 days) before you travel to Australia.

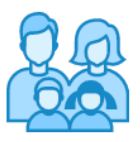

Each adult should complete their own declaration. However, parents should complete a declaration for any child under 15 years of age.

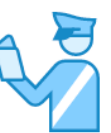

Once completed, you will receive an email with your Australia Travel Declaration, which you can print or download. You can also access your declaration from this account. You may be asked to show your declaration before boarding and on arrival in Australia.

#### About the Australia Travel Declaration

In order to assist the Australian Government in responding to the COVID-19 pandemic in Australia, please complete the Australia Travel Declaration and submit it 72 hours prior to your travel to Australia. By completing the Australia Travel Declaration you can assist the Australian Government in their contact tracing and quarantine

# <u>今ご使用中のコンピュータにパスポートのデータがあれば、Upload your passport からそのパスポートをアップロー</u> ドしましょう。下記の項目が自動的に入力されますので、間違いがないか確認。

もしくは、Add your passport / travel document details manually を選択して、情報を入力していきましょう。

O Add your passport / travel document details manually

○ Use existing passport / travel document

Opload your passport / travel document i

Choose File No file chosen

| Travel | Document Holder * |
|--------|-------------------|
| riavei | Documentiolael    |

○ I am the passport/travel document holder ○ I am submitting details on behalf of somebody else for example a family member

| Travel Document Type *    |   |                 |   |                  |   |
|---------------------------|---|-----------------|---|------------------|---|
| - Select -                | * | (i)             |   |                  |   |
| Travel Document Number *  |   | Nationality *   |   |                  |   |
|                           |   | - Select -      | * |                  |   |
| Issuing Country / State * |   | Date of Issue * |   | Date of Expiry * |   |
| - Select -                | ~ | DD/MM/YYYY      |   | DD/MM/YYYY       | Ē |
| Given Name(s)             |   | Family Name *   |   |                  |   |
| Date of Birth <b>*</b>    |   | Gender *        |   |                  |   |

# 次にオーストラリアへ到着のためのフライト情報を入力

### Step 2 - Journey Details

Please enter your flight / journey details below, for your flight arriving into Australia. You can find these on your booking confirmation provided by your airline or travel operator.

If you are taking multiple flights / services within your journey, please enter the details of the flight / service that actually arrives at or departs from Australia below.

Please enter your flight number in the correct format, e.g. NZ103 (not NZ0103), QF2 (not QF002).

Important – Please only fill in details if you are travelling within the next 7 days. If you are not, please select 'CANCEL' below and return to the Australia Travel Declaration 7 days before you are due to depart.

| Departure Country * |   |   | Departure Date *      |   | Arrival Port * |   |
|---------------------|---|---|-----------------------|---|----------------|---|
| - Select -          | ~ | C | DD/MM/YYYY            | ÷ | - Select -     | ~ |
|                     |   |   |                       |   |                |   |
|                     |   |   |                       |   |                |   |
| Flight Number * 🛈   |   |   | Arrival Date *        |   |                |   |
| Flight Number * ()  |   |   | Arrival Date <b>*</b> |   |                |   |

### Step 3 で下記の質問に回答していきます。

1. Are you a visitor or temporary resident to Australia? \*

○ Yes ● No 永住者は「No」、他のビザは「Yes」

2. Have you travelled in the past 14 days prior to your flight to Australia? \*

○ Yes ○ No 過去14日間でオーストラリアへ行く前に他の国へ行った場合は「Yes」 を選択し、各国の詳細を入力していく。 日本にしか滞在していなければ「No」を選択

3. Phone number while you are outside Australia: \* 🕕

| Country * |           | Phone Number * |
|-----------|-----------|----------------|
| Select    | ~         |                |
| 日本での滞在先の  | どこかしらの 電設 | 話番号を入力しておく     |

Email contact details when outside Australia: \*

自分のEメールアドレスを入力

5. Are you transiting through Australia to another country? \* (i)

| Select 🗸 | オーストラリアを経由して他の国へ行くなら、その国 |
|----------|--------------------------|
|          | を入力する                    |

ほとんどが「No」になると思います。「No」の回答後は自分のオーストラリアの住所と電話番号を入力し、

「Within 14 days after arriving in Australia, or within 14 days after leaving quarantine, do you intend to travel to another state?」という質問が出てきます。

オーストラリア到着後から14日以内、もしくはホテル隔離終了後14日以内で他の州へ移動する場合は 「Yes」、そうでなければ「No」を選択。 6. Before you travel to (or transit through) Australia, you must present a negative COVID-19 test when checking in for your flight, unless you are exempt. The COVID-19 Polymerase Chain Reaction (PCR) test must be taken 72 hours or less before you depart for Australia. To find out if you are exempt or for more information, go to: Coronavirus (COVID-19) FAQs for international travellers to Australia | Australian Government Department of Health Click 'Yes' to acknowledge you understand this requirement. \*

Select

×

| 「オーストラリアへ出発する時間から72時間以内で受けたPCR検査が陰性であることを証明する書類を<br>提示しなければならない」ことを理解しているかどうかの質問です。<br>「Yes」を選ぶしか道はないので、Yesを選び、搭乗時間から72時間以内でPCR検査を受けましょう。                                                                                                |
|----------------------------------------------------------------------------------------------------|
| 7. Has a doctor ever told you that you had COVID-19, or have you ever tested positive for COVID-19? *<br>〇 Yes 〇 No   過去にコロナで陽性反応がなければ「No」                                                                                               |
| <ul> <li>8. Have you ever received a COVID-19 vaccine? *</li> <li>○ Yes ○ No 過去にコロナワクチンを受けていれば「Yes」を選び、ワクチン接種の詳細を入力していきます。接種が完了したときの証明書を予め手元に用意しておきましょう。</li> <li>9. Do you wish to quarantine with any other travellers? * ①</li> </ul> |
| ○Yes ○№ ホテル隔離で一緒の部屋に泊まる人がいれば「Yes」、自分だけなら「No」                                                                                                    |
| 10. Will you require medical or other assistance while you are in quarantine? *<br>○ Yes ○ No ホテル隔離中に何か介助などが必要な場合は「Yes」、何もなければ「No」                                                                                                    |
| 11. Do you need to see a doctor when you arrive?<br>○ Yes ○ № オーストラリア到着時に医者が必要な場合は「Yes」、何もなければ「No」                                                                                                    |
| 12. Will you require additional prescription medication to cover your 14 days in quarantine?<br>○ <sup>Yes</sup> ○ <sup>No</sup> 14日間のホテル隔離中に医者の処方箋が必要な場合は「Yes」、何もなければ「No」                                                               |
| 13. Emergency contact details: () <ul> <li>左記枠内に[緊急連絡先となる人の名前+その人の電話番号かEメール]</li> <li>という形で入力。オーストラリアに住む家族や知人の名前とその電話番号、</li> <li>もしくはEメールを入力します。</li> </ul>                                                                             |
| 14. Any other information that you would like to tell us related to your stay in quarantine: ()                                                                                                    |

その他オーストラリア政府ヘホテル隔離に関して知らせておくことがあれば、 ここへその内容を入力。何もなければ空棚でOK

15. Are you experiencing any symptoms of COVID-19, such as fever, sore throat or a cough? \* (i)

○ Yes ○ No 過去にコロナの疑いがある症状を経験していなければ「No」

16. Have you, or anyone you are travelling with, been in contact with a known case of COVID-19 in the last 14 days? \*

○ Yes ○ No 過去14日間でコロナ陽性者と接触がなければ「No」

Step 4 Summary で、これまで入力してきた内容を確認し、間違いがなければ「Declaration」の欄に✓を入れて次へ 進みましょう。もし訂正が必要な場合は、各項目の右側に小さく「Edit」とあるので、そこから訂正できます。

# Confirmation

### Are you sure you want to submit this declaration?

Please note that you will not be able to make further changes to this information once submitted.

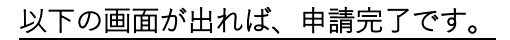

Your Australia Travel Declaration has been assessed. Your declaration has been assessed. Please check your email or this account regularly for updates.

#### What happens next?

Please check your email or this account regularly for updates.

8 View in account

BACK TO HOME

NO

YES

<u>申請完了の旨は自動配信でEメールへも送られます。飛行機のチェックインのときに航空会社職員から、そのEメ</u> ールを提示するように求められることもありますので、大切に保管しておきましょう。